## Dragon Default Set Up: PowerMic as Default Recording Device Webcam Audio as Default Communication Device

## Audience: All Providers

Set up your Nuance Dragon PowerMic as your default recording device and Webcam audio as your default communication device.

## Setting Nuance Dragon PowerMic as Default Recording Device and Webcam Audio as Default Communication Device

1. Right click speaker  $\checkmark$  on bottom right of taskbar.

## 2. Click Sounds.

| Open Volume <u>M</u> ixer   |
|-----------------------------|
| Opgn Sound settings         |
| Spatial sound (Off)         |
| Sounds                      |
| Troubleshoot sound problems |

3. Select **Recording** to see a list of recording devices (see screenshot below). If you are using **PowerMic NS** for **Dragon** dictation, make sure **PowerMic NS** is set as your default device.

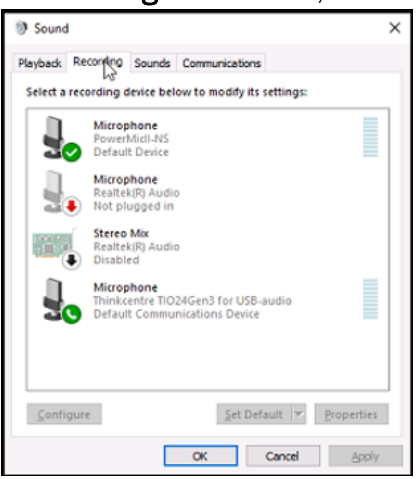

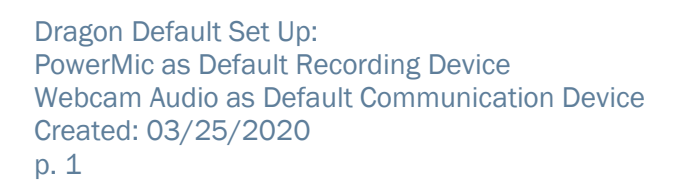

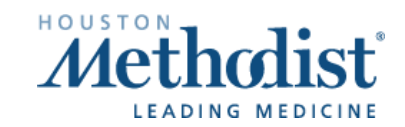

4. If **PowerMic** is not your default device, right click on **PowerMic-NS** and **Set as Default Device**.

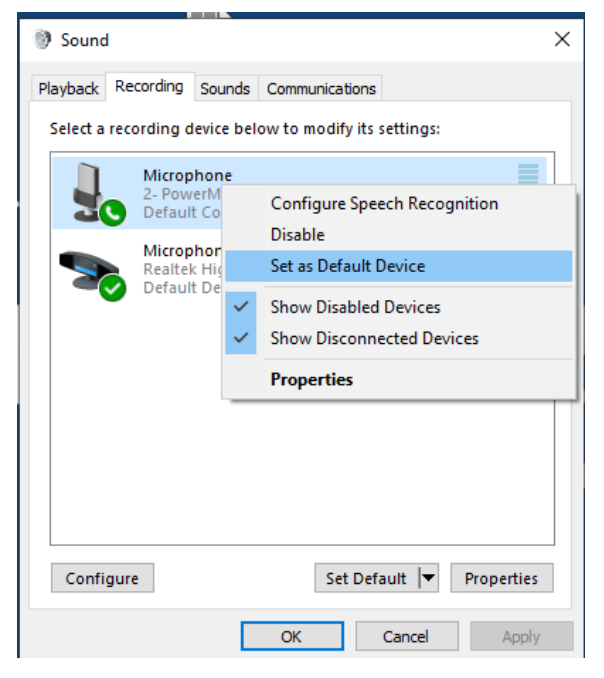

5. If you are using telemedicine video visits, then the **Webcam audio** should automatically set as default communication device.

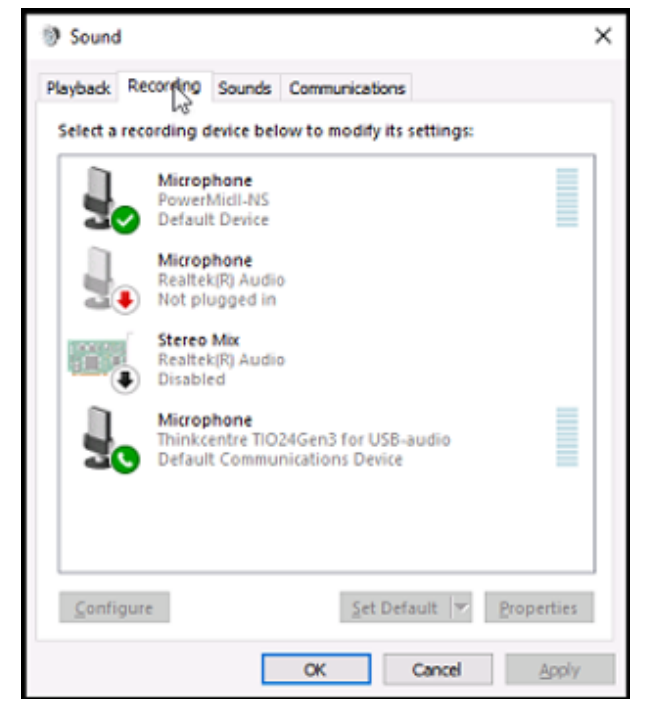

Dragon Default Set Up: PowerMic as Default Recording Device Webcam Audio as Default Communication Device Created: 03/25/2020 p. 2

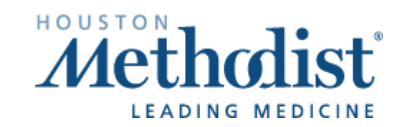